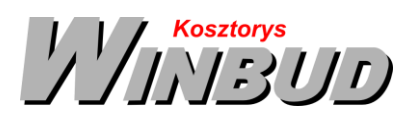

# Aby przenieść program WINBUD Kosztorys na inne stanowisko należy:

| 1. | Na starym stanowisku wyeksportować bazę składników własnych RMS :1                                                                                                    |
|----|----------------------------------------------------------------------------------------------------|
| 2. | W programie WINBUD Kosztorys Prof można przenieść bazę kontrahentów:2                                                                                                    |
| 3. | Na starym stanowisku zapisujemy cenniki do formatu txt:3                                                                                                    |
| 4. | Jeżeli program WINBUD Kosztorys zabezpieczony jest na PIN to należy dezautoryzować program na starym stanowisku4                                                                                                    |
| 5. | Instalujemy najnowszą wersję programu WINBUD Kosztorys na nowym stanowisku4                                                                                                    |
| 6. | Uruchamiamy program i autoryzujemy na nowym stanowisku4                                                                                                    |
| 7. | Wczytujemy na nowym stanowisku wyeksportowany cennik – (tak jak Sekocenbud):4                                                                                                    |
| 8. | Kopiujemy kosztorysy (podkatalogi z katalogu KOS) i katalogi własne (podkatalogi z katalogu KAT) na<br>nowe stanowisko do katalogu. Katalog gdzie znajdują się dane (KOS-kosztorysy, KAT-katalogi,<br>PKOS-kopie zapasowe): |

1. Na starym stanowisku wyeksportować bazę składników własnych RMS :

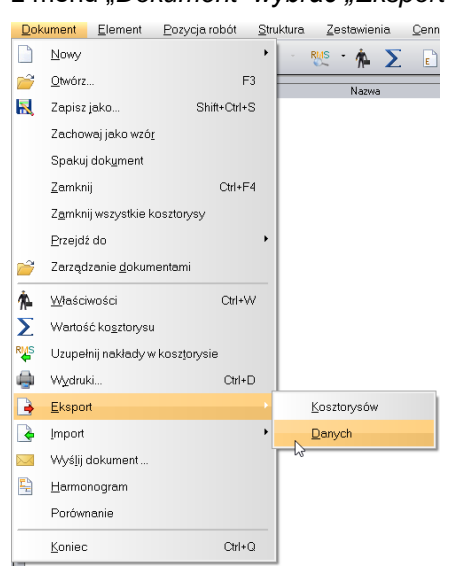

• z menu "Dokument" wybrać "Eksport", następnie "Danych"

• w oknie kreatora eksportu należy zaznaczyć "Baza składników własnych RMS" i w polu "Nazwa pliku

*wynikowego*" wpisać lub wybrać ścieżkę i nazwę pliku do zapisania danych *imi*. Standardowo program WINBUD Kosztorys zapisuje pliki, w folderze, gdzie są zainstalowane dane (w pod folderze "Archiwum"),

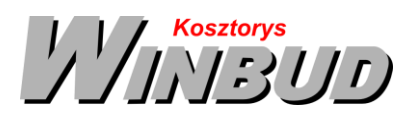

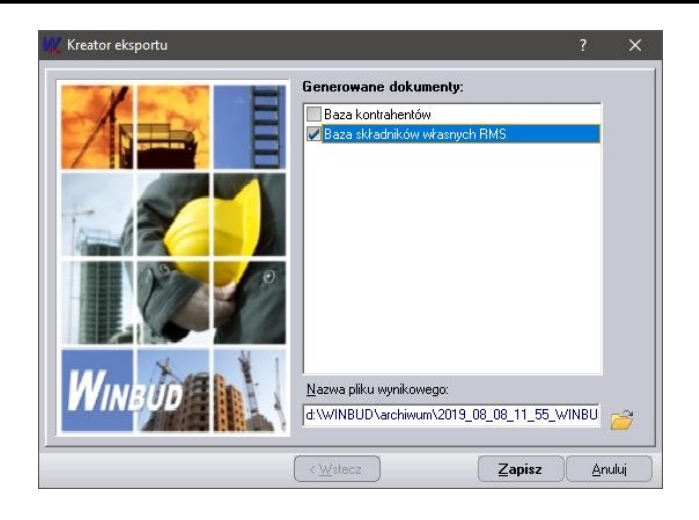

### 2. W programie WINBUD Kosztorys Prof można przenieść bazę kontrahentów<sup>1</sup>:

- otworzyć "Właściwości kosztorysu"
- przejść na zakładkę :"Kontrahenci"
- kliknąć na ikonkę "Lista Inwestorów \Wykonawców"

| 📑 Lista kontrahentów |                     |        |             |               |                                                                                                    | ×       |
|----------------------|---------------------|--------|-------------|---------------|----------------------------------------------------------------------------------------------------|---------|
| 🗅 😭 🗙 🗖              | 1                   | W @    | 🖂 🔒 🏹       |               |                                                                                                    |         |
| Nr Nazwa             | Adres               | Kod    | MiejscoWość | NIP           | ΠW                                                                                                    | K 🔨     |
| 1 Hurtownia Sp. z o  | .o. Łopuszańska 456 | 02-822 | Warszawa    | 513-552-48-76 | <ul> <li>Image: A start of the start of the start of</li></ul> |         |
| 2 Halsysytem Sp.j    | Kłobucka 5          | 02-821 | Warszawa    | 579-149-56-72 | ~                                                                                                    |         |
|                      |                     |        |             |               |                                                                                                    | ~       |
| <                    |                     |        |             |               |                                                                                                    | >       |
|                      |                     |        |             | Zastą         | P.)[                                                                                                    | Zamknij |

• w oknie "Lista kontrahentów" kliknąć na ikonkę "Eksport kontrahentów"

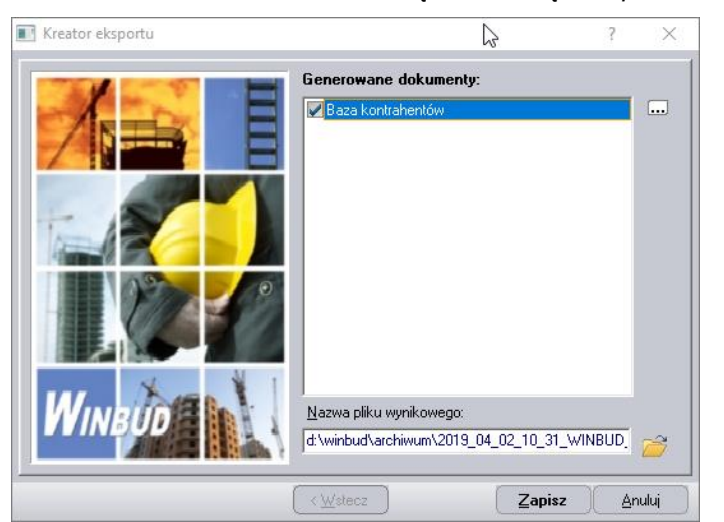

• w oknie "Kreator Eksportu" zaznaczyć "Baza kontrahentów"

<sup>1</sup> Funkcja dostępna jest tylko w programie WINBUD Kosztorys PROF.

Chandney Software Sp. z o.o KRS: 0000055179, Sąd Rejestrowy dla M. St. Warszawa, XIII Wydział Gospodarczy Krajowego Rejestru Sądowego NIP: 5211066866; REGON: 011226885; Kapitał zakładowy w pełni opłacony: 50 500,00 PLN

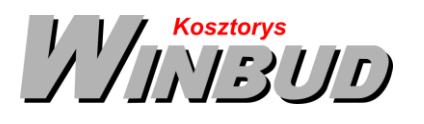

- wybrać ścieżkę i nazwę pliku do zapisania danych 🧀 standardowo program WINBUD Kosztorys zapisuje pliki w folderze gdzie są zainstalowane dane (w pod folderze "Archiwum").
- otworzyć "Właściwości kosztorysu"
- przejść na zakładkę :"Kontrahenci"
- kliknąć na ikonkę "*Lista Inwestorów* \Wykonawców"

| 🔳 Lista kontrahentów   |                 |        |             |                 |                                                                                                    | ×               |
|------------------------|-----------------|--------|-------------|-----------------|----------------------------------------------------------------------------------------------------|-----------------|
| 🗋 🔮 🗙 🗔                | I \             | N @    | 🖂 📘         |                 |                                                                                                    |                 |
| Nr Nazwa               | Adres           | Kod    | MiejscoWość | NIP             | I W                                                                                                    | Κ 🔨             |
| 1 Hurtownia Sp. z o.o. | Łopuszańska 456 | 02-822 | Warszawa    | 513-552-48-76   | <ul> <li>Image: A start of the start of the start of</li></ul> |                 |
| 2 Halsysytem Sp.j      | Kłobucka 5      | 02-821 | Warszawa    | 579-149-56-72   | ~                                                                                                    | v               |
| <                      |                 |        |             |                 |                                                                                                    | >               |
|                        |                 |        |             | Za <u>s</u> tąp |                                                                                                    | <u>Z</u> amknij |
|                        |                 |        |             |                 |                                                                                                    |                 |

• w oknie "Lista kontrahentów" kliknąć na ikonkę "*Eksport kontrahentów"* 📑

| Kreator eksportu | 3                                                                            | ×       |
|------------------|------------------------------------------------------------------------------|---------|
|                  | Generowane dokumenty:<br>Baza kontrahentów                                   |         |
| WINBUD           | Nazwa pliku wynikowego:<br>d:\winbud\archiwum\2019_04_02_10_31_WINBUD.<br><\ | nului D |

- w oknie "Kreator Eksportu" zaznaczyć "Baza kontrahentów"
- wybrać ścieżkę i nazwę pliku do zapisania danych i standardowo program WINBUD Kosztorys zapisuje pliki w folderze gdzie są zainstalowane dane (w pod folderze "Archiwum").

#### 3. Na starym stanowisku zapisujemy cenniki do formatu txt:

- Wybierać menu Cenniki\zarzadzanie cennikami
- Wybrać cennik, który ma być wyeksportowany
- Kliknąć na ikonkę 📩 Zapisz cennik do do formatu txt.

Chandney Software Sp. z o.o KRS: 0000055179, Sąd Rejestrowy dla M. St. Warszawa, XIII Wydział Gospodarczy Krajowego Rejestru Sądowego NIP: 5211066866; REGON: 011226885; Kapitał zakładowy w pełni opłacony: 50 500,00 PLN

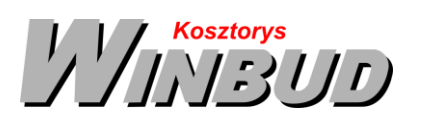

ul. Galopu 8; 02-822 Warszawa Tel.: 22 853 39 50 winbudkosztorys.pl kosztorysowanie@winbud.pl

| 🐙 Zarządzanie cennikami                           |                    |                   | ?                 | ×       | 🔣 Zapis cennika - cennik nakładów               | ? <mark>×</mark> |
|---------------------------------------------------|--------------------|-------------------|-------------------|---------|-------------------------------------------------|------------------|
| Cenniki składników Cenniki pozycji KB             | Cenniki pozycji ZN |                   |                   |         |                                                 | 1                |
| 🗋 🗅 📂 🔣 🗙 🌲 付 ९                                   | 📰 📲 👁              |                   |                   |         | Pliki cenników                                  |                  |
| Nazwa cennika                                     | Skrót E            | Data R 🛛 Data M   | Data S Wa         | aluta W | Wybierz gdzie zapisać:                          |                  |
| Cennik materiató producentów II kwar-<br>tył 2011 | CMP                | <u>2011-10-25</u> |                   | PLN 👁   | Nazwa pliku z materiałami                       | I.               |
|                                                   |                    |                   |                   |         | CM_Cennik_materialow.txt                        |                  |
|                                                   |                    |                   |                   |         | The local distance                              |                  |
|                                                   |                    |                   |                   |         |                                                 |                  |
|                                                   |                    |                   |                   |         | Nazwa pliku ze sprzętem                         |                  |
|                                                   |                    |                   |                   |         | CS_Cennik_sprzetu.TXT                           |                  |
|                                                   |                    |                   |                   |         |                                                 |                  |
|                                                   |                    |                   |                   |         | V eksport                                       |                  |
|                                                   |                    |                   |                   |         | CWINBUD                                         |                  |
|                                                   |                    |                   |                   |         |                                                 |                  |
| Aktualny cennik: CMP                              |                    | Z                 | amknij <u>P</u> o | omoc    | (≺ <u>W</u> stecz) <u>D</u> alej> Zapisz Anuluj |                  |

 Cennik zostanie zapisany we skazanym folderze(C:\WINBUD\\) w podanych plikach(CM\_Cennik\_materialow.txt i CS\_Cennik\_sprzetu.TXT), które przenosimy na nowe stanowisko i wczytujemy jak cennik Sekocenbud:

## 4. Jeżeli program WINBUD Kosztorys zabezpieczony jest na PIN to należy <u>dezautoryzować</u> program na starym stanowisku.

Instrukcje dezautoryzacji: <u>https://winbudkosztorys.pl/program-kosztorysowy-</u> rejestracja#dezautoryzacja

 Instalujemy najnowszą wersję programu WINBUD Kosztorys na nowym stanowisku.

Instrukcje autoryzacji: https://winbudkosztorys.pl/program-kosztorysowy-rejestracja

6. Uruchamiamy program i autoryzujemy na nowym stanowisku.

#### 7. Wczytujemy na nowym stanowisku wyeksportowany cennik – (tak jak Sekocenbud):

- Wybieramy "Zarządzanie cennikami" z menu "Cenniki".
- Wybieramy zakładkę: "Cenniki składników".
- Klikamy przycisk 🛄 utwórz nowy cennik.
- Wybieramy opcję "Z dyskietki (np. Sekocenbud)".
- Przechodzimy do kolejnego okna kreatora cenników, klikając "Dalej".
- Wybieramy cennik Sekocenbud.
- Naciskamy "Dalej".
- Pojawi się okienko, w którym możesz wpisać nazwę i skrót nowo utworzonego cennika.
- Naciskamy "Dalej".
- Pojawi się okienko, w którym możesz wybrać walutę dla nowego cennika.
- Naciskamy "Dalej".

Chandney Software Sp. z o.o

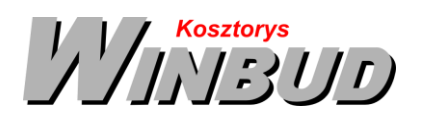

- W oknie "*Pliki cenników*" w polu edycyjnym podajemy ścieżkę do pliku z bazą cenową materiałów i
- sprzętu. Można skorzystać z przycisku ᄙ, który ułatwi wskazanie właściwego pliku,
- Następnie wskazujemy w ten sam sposób plik z cenami najmu lub pracy sprzętu.
- Przed wczytaniem proszę sprawdzić opcje wczytywania materiału i sprzętu (przycisk opcje)

| 👯 Opcje cennika: "Sekocenbud TXT - materiał 😤 🔜                                                                                                    | 🧱 🔣 👷 🖉 👘 🖉                                                                                                    |
|----------------------------------------------------------------------------------------------------|----------------------------------------------------------------------------------------------------|
| Ogólne Zaawansowane                                                                                                    | Ogólne Zaawansowane                                                                                                    |
| Zawiera ceny     Szerokości pól       Materiałów     Kod ETO:     7       Sprzętu     Jednostka:     3       Bobocizny     Cena may:     0       Zapis jednostek     Cena min:     0       Ciczbowy kod ETO     Cena śrgd.     9 | Zawiera ceny     Szerokości pół       Materiałów     Kod ETD: 5 ÷       Sprzętu     Jednostka: 0 ÷       Bobocizny     Nazwa: 45 ÷       Zapis jednostek:     Cena may: 0 ÷       Liczbowy kod ETD     Cena śrgd: 7 ÷ |
| Inne<br>Separator dziesiętny: 💌<br>Liczba gomijanych lini: 0 🛨 Znak komentarza:<br>DK Anuluj Pomoc                                                                                                    | Inne<br>Separator <u>d</u> ziesiętny: .<br>Liczba <u>p</u> omijanych linii: 0 ÷ Znak <u>k</u> omentarza:<br><u>QK A</u> nultuj <u>P</u> omoc                                                                          |

- Wciskamy "Utwórz".
- Po wczytaniu bazy cenowej wyświetlana jest lista składników, które można dopisać do bazy.
- Naciskamy "*OK*". Ceny składników zostają dopisane do bazy i powstaje raport o błędach zaistniałych przy odczycie pliku źródłowego.
- Po zatwierdzeniu raportu, cennik dodany zostaje do bazy cenników systemu WINBUD Kosztorys.
- Kopiujemy kosztorysy (podkatalogi z katalogu KOS) i katalogi własne (podkatalogi z katalogu KAT) na nowe stanowisko do katalogu. Katalog gdzie znajdują się dane (KOS-kosztorysy, KAT-katalogi, PKOS-kopie zapasowe):

Dokładna instrukcja odnalezienia katalogów instalacji można pobrać z http://www.winbud.pl/instrukcje/INSTRUKCJA\_odnalezienie\_katalogu\_z\_danymi.pdf

• wchodząc do okna *"Zaradzania dokumentami"* , klikając prawy, przyciskiem na przykładowy kosztorys i wybrać z menu opcje *"Znajdź na dysku"* 

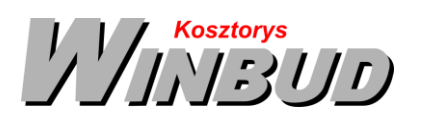

| Ķ Zarządzanie dokumentami                                                                                                    | The second second second |                                                                                                    |
|----------------------------------------------------------------------------------------------------|--------------------------|----------------------------------------------------------------------------------------------------|
| Dokument Edycja Widok                                                                                                    | Ωpoje<br>₩ ₩ ₩ ₩         |                                                                                                    |
| B Dyskiełka (A.)     Kosztopysy     Kosztopysy     Kałacoj     Kałacoj     Kałacoj     Kałacoj standardowe     Kałacoj standardowe     Kałacoj standardowe     Kosz |                          | Typ:<br>Typ kost:<br>Opis typ:<br>Nelszy do: Kosztorysy<br>Sporządał:<br>Skytó: Hala<br>Kogrenkar:<br>Utworzory: 2009-03-11<br>Zmodyfikowany: 2011-03-25<br>Otwarty: 2011-03-25 |
|                                                                                                    |                          | Otwórz Anului Pomoc                                                                                                    |

Otworzy się okno "*Eksploratora \Window*s" z zawartością folderu danego kosztorysu , aby wejść do katalogu KOS należy przejść poziom wyżej lub kliknąć na katalog KOS

|                            |                       |                  |               |             | - • ×       | J |                                            |                           |                 |                |       |                 |    |          | x      |
|----------------------------|-----------------------|------------------|---------------|-------------|-------------|---|--------------------------------------------|---------------------------|-----------------|----------------|-------|-----------------|----|----------|--------|
| 🕞 🖓 🛡 📕 «                  | KOS > PRZYKŁAD.KOS    | • <del>4</del> 9 | Przeszukaj: I | PRZYKŁAD.KO | s 🔎         |   |                                            | Sdane 🕨 KOS               | S 🕨             | • *;           | Prze: | szukaj: KOS     | _  |          | ٩      |
| Organizuj 💌                | Unieść w bibliotece 👻 | Udostępnij 🔻     | Nagraj        | » 🗄         | • 🔳 🔞       |   | Organizuj 🔻                                | ; Otwórz                  | Umieść w k      | oibliotece 🔻   | »     | 8               | •  |          | 0      |
| 💻 Pulpit 🤸                 | Mizwa                 |                  | ▼ Data        | modyfikacji | Тур         |   | Nulpit 🔶                                   | Nazwa                     |                 |                |       | Data modyfikae  | ji | Тур      | ^      |
| Contra da                  | CPVGLOWN.DB           |                  | 2011-         | 03-25 10:38 | JEDI Databa |   |                                            | 🐌 HALA.k                  | :05             |                |       | 2011-03-25 10:4 | 3  | Folder p | olików |
| Bibliotek                  | CPVGLOWN.MB           |                  | 2011          | 03-25 10:38 | Plik MB     |   | Bibliotek                                  | 🐌 PRZYKŁ                  | AD.KOS          |                |       | 2011-03-25 10:3 | 8  | Folder p | olików |
| Dokum                      | CPVGLOWN.PX           |                  | 2011-         | 03-25 10:38 | Plik PX     | 1 | Dokum                                      | 🗎 info.db                 |                 |                |       | 2011-03-25 08:1 | 1  | JEDI Dat | tabase |
| <ul> <li>Muzyk.</li> </ul> | CZYNROB.DB            |                  | 2011-         | 03-25 10:38 | JEDI Databa |   | <ul> <li>Muzyk.</li> <li>Oharra</li> </ul> | 📄 info.ME                 | 3               |                |       | 2011-03-25 08:1 | 1  | Plik MB  |        |
| Wideo                      | CZYNROB.PX            |                  | 2011          | 03-25 10:38 | Plik PX     |   | Widee                                      |                           |                 |                |       |                 |    |          |        |
| Mideo                      | DANE.DB               |                  | 2011          | 03-25 10:42 | JEDI Databa |   | Mideo                                      |                           |                 |                |       |                 |    |          |        |
| · Kompute                  | DANE.MB               |                  | 2011-         | 03-25 10:38 | Plik MB     |   | · Kompute                                  |                           |                 |                |       |                 |    |          |        |
| A Dysk lo E                | DEFNARZ.DB            |                  | 2011-         | 03-25 10:38 | JEDI Databa |   | A Dysk la E                                |                           |                 |                |       |                 |    |          |        |
| System                     | DEFNARZ.PX            |                  | 2011-         | 03-25 10:38 | Plik PX     |   | System                                     |                           |                 |                |       |                 |    |          |        |
| Data (E                    | DEFNARZG.DB           |                  | 2011-         | 03-25 10:38 | JEDI Databa |   | Data (E                                    |                           |                 |                |       |                 |    |          |        |
| Dysk la                    | DEFNARZG.PX           |                  | 2011          | 03-25 10:38 | Plik PX     |   | Dysk la                                    |                           |                 |                |       |                 |    |          |        |
| 🖓 magda                    | GRUPYRMS.DB           |                  | 2011          | 03-25 10:38 | JEDI Databa |   | 🖓 magda                                    |                           |                 |                |       |                 |    |          |        |
| 🖙 instalki                 | GRUPYRMS.PX           |                  | 2011-         | 03-25 10:38 | Plik PX     |   | 📮 instalki                                 |                           |                 |                |       |                 |    |          |        |
| 🖵 L (\\mr                  | GRUPYRMS.XG0          |                  | 2011-         | 03-25 10:38 | Plik XG0    |   | 📮 L (\\mr                                  |                           |                 |                |       |                 |    |          |        |
| 👝 Dysk lo                  | GRUPYRMS.YG0          |                  | 2011-         | 03-25 10:38 | Plik YG0    |   | Dvsk lo                                    |                           |                 |                |       |                 |    |          |        |
| 🖵 saari (\` 👻              | GRZAL.DB              | III              | 2011-         | 03-25 10:38 | JEDI Databa |   | 🖵 saari (\` 🔻                              | •                         |                 | III            |       |                 |    |          | F      |
| Elem                       | entów: 75             |                  |               |             |             |   | Folde                                      | A.kos Data r<br>er plików | nodyfikacji: 20 | 011-03-25 10:4 | 43    |                 |    |          |        |

- WINDOWS XP lub starszy C:\Program Files\WINBUD\Kosztorys Prof
- WINDOWS 7 lub nowszy C:\ProgramData\chandney\Kosztorys.